## Подайте заявление на получение удостоверения частного охранника электронно

## Важно! Для получения услуги необходимо иметь подтвержденную учетную запись на Портале Госуслуг

Заявителями на получение государственной услуги могут быть **граждане Российской Федерации**, претендующие на приобретение правового статуса частного охранника, **прошедшие профессиональное обучение** для работы в качестве частного охранника **и сдавшие квалификационный экзамен.** 

## Как подать заявление на портале Госуслуг:

**1.** Зайдите на портал Госуслуг (<u>www.gosuslugi.ru</u>) и авторизуйтесь в Личном кабинете, используя подтвержденную учетную запись ЕСИА.

**2.** Если Вы не зарегистрированы на портале или статус Вашей учетной записи не подтвержден, воспользуйтесь инструкцией для регистрации и подтверждения учетной записи на портале Госуслуг, размещенной на сайте МФЦ Тюменской области в разделе «Новости» (<u>https://mfcto.ru/news/4edba2c7-0c8e-4c14-b708-7db4742cc74f</u>).

**3.** Самый простой способ найти требуемую услугу — ввести запрос в поисковой строке «частный охранник». Затем выбрать нужную услугу и перейти к ней.

| Что вы хотите?                                                                                                    |  |  |  |  |  |
|----------------------------------------------------------------------------------------------------|--|--|--|--|--|
| Получить удостоверение частного охранника                                                                                        |  |  |  |  |  |
| Продлить удостоверение частного охранника                                                                                        |  |  |  |  |  |
| Внести изменение в удостоверение частного охранника                                                                              |  |  |  |  |  |
| частный охранник                                                                                                    |  |  |  |  |  |
|                                                                                                    |  |  |  |  |  |
| Получение удостоверения частного охранника<br>Для получения удостоверения частного охранника воспользуйтесь <mark>услугой</mark> |  |  |  |  |  |

4. Откроется страница выбранной Вами услуги, где описан порядок действий для получения услуги, а также указан размер госпошлины за выдачу удостоверения.

| Выдача удостоверения частного охранника                                                                                                    | l                                                                                                    |  |  |  |
|----------------------------------------------------------------------------------------------------|----------------------------------------------------------------------------------------------------|--|--|--|
| <ul> <li>Вернуться</li> <li>Подробная информация об услуге &gt;</li> <li>Сроки оказания услуги: 30 рабочих дней</li> <li>Стоимость услуги: 1400 рублей 2000 рублей – госпошлина за выдачу удостоверения частного охранника.</li> </ul> | <b>Услугу предоставляет</b><br>Федеральная служба войск<br>национальной гвардии<br>Российской Федерации |  |  |  |
| Оплачивайте госпошлину со скидкой 30%.<br>Скидка действует при электронной подаче заявления и безналичной оплате: банковская карта,<br>электронный кошелёк или мобильный телефон. Подробнее о скидке                                   | Получить услугу ><br>Это займет 15 минут                                                                |  |  |  |
| Как получить услугу?<br>Вы прошли профессиональную подготовку и вам присвоена квалификация частного охранника? Теперь вам необходимо получить удостоверение частного охранника.<br>Выберите тип получения услуги<br>Электронная услуга |                                                                                                    |  |  |  |
| центра лицензионно-разрешительной<br>работы Росгвардии                                                                                                    |                                                                                                    |  |  |  |

Чтобы оформить услугу, нажмите на кнопку «Получить услугу».

## 5. Откроется страница с формой заявления.

Блоки: «Сведения о заявителе», «Контактные сведения», «Паспортные данные», «Адрес» должны заполниться автоматически из личного кабинета. Проверьте сведения и заполните пустые поля при необходимости. Чтобы исправить дату рождения или дату выдачи паспорта, нажмите на значок календаря. Чтобы исправить адрес регистрации, нажмите «Уточнить адрес».

| Паспортные данные    |                                                                     |
|----------------------|---------------------------------------------------------------------|
| Номер                | Дата выдачи                                                         |
| Кад подразделения    | Контактные сведения                                                 |
|                      | Зл. почта<br>(?)<br>иеобязательно<br>иеобязательно<br>иеобязательно |
|                      |                                                                     |
| Сведения о заявителе |                                                                     |
|                      | Отчество                                                            |
|                      | Адрес                                                               |
| СНИЛС                | Дата рок<br>Адрес репотоации                                        |
| необязательно        | Q                                                                   |
|                      | Уточнить задлео                                                     |

Если фактический адрес места жительства совпадает с адресом регистрации, отметьте этот пункт. Если адрес фактического места жительства отличается, введите актуальные сведения в соответствующее поле.

| Адрес регистрации и фактического проживания совпадают |  |
|-------------------------------------------------------|--|
|                                                       |  |
| Адрес фактического проживания                         |  |

В блоке «Получатель заявления» выберите наименование подразделения лицензионно-разрешительной работы территориального органа Росгвардии, в которое будет направлено заявление, согласно адресу Вашей регистрации.

| Получатель заявления                                                                                           |   |
|----------------------------------------------------------------------------------------------------|---|
| Наименование подразделения лицензионно-разрешительной работы территориального органа Росгвардии                |   |
| Выберите аначение                                                                                              | Q |
| 🖌 [Не выбрано]                                                                                                 | 1 |
| ЦЛРР Главного управления Росгвардии по Московской области (на комплексе Байконур)                              |   |
| ГУЛРРиГК Росгвардии                                                                                            |   |
| ЦЛРР Управления Росгвардии по Тюменской области                                                                |   |
| Отдел ЛРР по городу Тюмени, Нижнетавдинскому, Тюменскому районам Управления<br>Росгвардии по Тюменской области |   |
| Офис приема по Нижнетавдинскому району                                                                         |   |
| Офис приема по Тюменскому району                                                                               | - |
| Наименование учебного заведения                                                                                |   |

Обратите внимание: за результатом необходимо будет лично обратиться в территориальный орган Росгвардии.

В блоках 6-8 необходимо указать сведения об образовании, сведения о прохождении профессиональной подготовки, сведения о сдаче квалификационного экзамена (свидетельство о присвоении квалификации частного охранника, с момента выдачи которого прошло не более 5 лет) и указать место работы в настоящее время.

Последовательно заполните все поля, следуя указанным в них подсказкам или выбирая в выпадающем списке подходящий вариант.

| Сведения об образовании     | Сведения о прохождении профессиональной подготовки<br>(сведения о НОУ и полученном свидетельстве) |
|-----------------------------|---------------------------------------------------------------------------------------------------|
| Уровень образования         | Наименарание НОУ в изанието свидетов стро                                                         |
| ✓ [Не выбрано]              | Галиненовалие Гюз, вацаршего свящетельство                                                        |
| Начальное общее             |                                                                                                   |
| Основное общее              |                                                                                                   |
| Неоконченное основное общее |                                                                                                   |
| Среднее (полное) общее      | Номер свидетельства о прохождении профессиональной Дата получения 📾                               |
| Начальное профессиональное  | подготовки                                                                                        |
| Среднее профессиональное    | Пройден курс подготовки по программе, соответствующей разряду частного охранника 🗸 🗸              |

В блоке 9 необходимо ответить на несколько вопросов.

Ниже необходимо ввести информацию о прохождении дактилоскопической регистрации.

Важно! Пройти дактилоскопическую регистрацию Вам будет предложено во время личного приема в территориальном органе Росгвардии. Поэтому в поле «Место прохождения обязательной дактилоскопической регистрации» укажите подразделение территориального органа Росгвардии, в которое будет направлено заявление, например: ЦЛРР Управления Росгвардии по Тюменской области (Центр лицензионно-разрешительной работы Управления Росгвардии по Тюменской области области), а в качестве даты прохождения обязательной дактилоскопической регистрации укажите дату подачи заявления.

| Место прохождения обязательно                                   | й дактилоскопиче | еской регистрации                                                                                |              |                     |
|-----------------------------------------------------------------|------------------|--------------------------------------------------------------------------------------------------|--------------|---------------------|
| Дата прохождения обязательной<br>дактилоскопической регистрации |                  |                                                                                                  |              |                     |
|                                                                 |                  | ЦЛРР Управления<br>Дата прохождения обязательной<br>дактилоскопической регистрации<br>22.03.2021 | Росгвардии п | ю Тюменской области |

В блоке 10 указан перечень документов, требуемый для подачи заявления. Обратите внимание, не все документы обязательны для загрузки.

Чтобы подгрузить документы к заявлению, нажмите «загрузите вручную» и выберите нужный файл на своем компьютере. Подгруженный файл отобразится в поле для загрузки электронного образа документа.

| 10 | Электронные образы документов, прилагаемых к<br>заявлению                                                                      |
|----|----------------------------------------------------------------------------------------------------|
| C) | уммарный объем всех вложений не должен превышать 1 Гб                                                                          |
| Φ  | тография                                                                                                    |
|    | Перетащите файлы сюда или загрузите вручную                                                                                    |
| Д  | необязательно<br>ля загрузки выберите файл с расширением .jpg, .pdf, .rar, .zip. Максимально допустимый размер файла — 100 Мб. |

7. На экране появится сообщение с номером отправленного заявления.

| Получение удостоверения частного охранника (заявление № 11 |                      |  |  |
|------------------------------------------------------------|----------------------|--|--|
| Заявление История                                          |                      |  |  |
| ··· Заявление отправлено в ведомство 22.03.2021, 14:13     | 🛆 Подать жалобу      |  |  |
| Уведомление по заявлению 🛞 Настройки                       | Услугу предоставляет |  |  |
| Электронная почта                                          | Росгвардия           |  |  |
| @mail.ru                                                   |                      |  |  |

При желании Вы можете изменить способ уведомления, нажав «Настройки». В открывшемся окне можно настроить не только уведомления о статусе заявления, но и статусы платежей, ответы службы техподдержки и т.д.

| Настройки и бо   | езопасность                  |                                             |
|------------------|------------------------------|---------------------------------------------|
| Учетная запись   | Статусы заявлений            |                                             |
| Биометрия        | Оповещение через Email, PUSH | Выберите удобные каналы оповещения Снять во |
|                  | Настроить Отключить          | Email VUSH                                  |
| уведомления      |                              | ⇒                                           |
| Вход в систему   | Статусы платежей             | Сохранить Отменить                          |
| Банковские карты | Оповещение через Email, PUSH |                                             |
| Госпочта         | Настроить Отключить          |                                             |

**8. В течение одного рабочего дня** в Ваш "Личный кабинет" на портале поступит уведомление о приеме и регистрации заявления. Чтобы увидеть статус отправленного заявления, войдите в личный кабинет, нажмите в правом верхнем углу на свою фамилию и выберите пункт «Заявления».

| госуслуги | Тюмень г | Заявления | Документы | Платежи | Помощь | Q | - 1 |
|-----------|----------|-----------|-----------|---------|--------|---|-----|
|           |          |           |           |         |        |   |     |

**9.** Кроме того, в "Личный кабинет" будет направлена квитанция на оплату госпошлины. Обратите внимание! При оплате госпошлины на портале безналичным способом — Вы получите скидку 30%.

10. После оплаты госпошлины и проверки заявления в "Личный кабинет" поступит приглашение на подачу оригиналов документов в подразделение лицензионноразрешительной работы территориального органа Росгвардии. **11.** В день приглашения на приём принесите оригиналы и копии документов, указанных в заявлении, и 2 фотографии 4 на 6 см. Сотрудник Росгвардии проверит документы и сообщит дату, когда удостоверение будет готово.

Выдача или отказ в выдаче удостоверения осуществляется в срок не позднее 20 рабочих дней со дня регистрации заявления. В случае необходимости проведения дополнительных проверочных мероприятий указанный срок продлевается, но не более чем на 10 рабочих дней.

Удостоверение выдается сроком на 5 лет.